## WE TAKE CARE OF YOUR PROTECTION AND COMFORT, DESIGNING AND MANUFACTURING PROFESSIONAL PRODUCTS & SERVICES.

## intro - Door Controller Manuale di Installazione e Configurazione

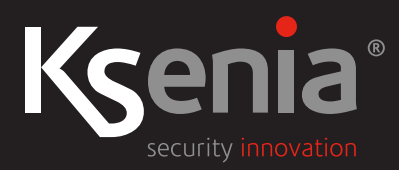

www.kseniasecurity.com

Ksenia Security SpA si riserva il diritto di apportare modifiche al contenuto del documento in qualsiasi momento e senza preavviso e non si ritiene responsabile di eventuali errori od omissioni.

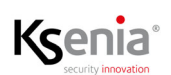

| Introduzione5                                                                                  |
|------------------------------------------------------------------------------------------------|
| Architettura della soluzione6                                                                  |
| Dati tecnici                                                                                   |
| Dati di Quantità7                                                                              |
| Descrizione del prodotto                                                                       |
| Etichetta su contenitore e terminali PIN                                                       |
| Configurazione jamper                                                                          |
| LED di stato                                                                                   |
| Alimentatore esterno                                                                           |
| Installazione                                                                                  |
| Opzioni di montaggio                                                                           |
| Cablaggio del sistema                                                                          |
| Cablaggio SYSTEM BUS di intro con KS-BUS di lares 4.0 11                                       |
| Cablaggio PERIPERALS BUS di intro con dispositivi ergo-X/volo/volo-in 11                       |
| Cablaggio uscita LOCK1 12                                                                      |
| Cablaggio ingressi 12                                                                          |
| Cablaggio uscite 13                                                                            |
| Cablaggio Alimentatore esterno fornito da Ksenia e Batteria 14                                 |
| Configurazione del modulo intro nel sistema15                                                  |
| Menu Periferiche BUS -> intro                                                                  |
| Informazioni in tempo reale 15                                                                 |
| Configurazione passo-passo della periferica BUS intro 17                                       |
| Abilitare gli allarmi DOTL e FD 19                                                             |
| Abilitare la lettura dello stato della serratura ed il tempo di ON dell'uscita serratura 19    |
| Configurare due periferiche per autenticare gli utenti autorizzati ad attraversare il varco 19 |
| Autenticare ed autorizzare gli utenti ad attraversare il varco controllato                     |
| Configurare i Profili utente (solo installatore) 20                                            |
| Configurare i Permessi di accesso e Associazione Varco 20                                      |
| Configurare gli utenti ed autorizzarli ad attraversare il varco 21                             |
| Comandi - Apertura porta 22                                                                    |
| Diagnostica23                                                                                  |

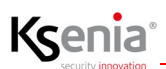

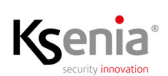

### Introduzione

Il modulo **intro** (cod. KSI2800000.300) è una periferica BUS che nasce dall'esigenza di potenziare la piattaforma lares 4.0 con una

nuova integrazione tra le funzioni di sicurezza e quelle di controllo accessi. La funzione principale è quella di proteggere l'accesso ad edifici e/o ad aree riservate di essi, da parte di persone non autorizzate.

Il modulo intro, completamente progettato e realizzato nei laboratori Ksenia in Italia, si collega alla centrale lares 4.0 via KS-BUS e rappresenta il core fisico del sistema di Controllo Accessi pensato da Ksenia.

Ogni singolo modulo intro consente di cablare e gestire un varco completo di:

- porta con serratura elettronica di terze parti;
- contatto magnetico (esterno o interno se fornito nella serratura) per il controllo dell'apertura/chiusura della porta;
- due dispositivi(\*) con lettore RFID (lettori volo, volo-in o tastiera ergo-X) posti in prossimità della porta, per l'autenticazione degli utenti autorizzati;
- un pulsante RTE (Request To Exit) per sbloccare la porta dall'interno dell'area protetta;
- un dispositivo di segnalazione ottica (lampeggiante) o acustica (buzzer) per gli allarmi DOTL (Door Open Too Long) e FD (Forced Door).

Il modulo **intro** dispone fisicamente di:

- due BUS, uno per il collegamento al KS-BUS della centrale lares 4.0 e uno per il collegamento diretto di due periferiche(\*) a scelta tra volo, volo-in o tastiera ergo-X;
- un'uscita per comando serratura con relé 30Vdc 8A;
- un'uscita programmabile con relé 30Vdc 8A;
- 4 ulteriori uscite a 30Vdc 1A (di cui 2 programmabili), su 6 totali;
- un ingresso dedicato per monitorare lo stato fisico dello scocco della serratura;
- un ingresso dedicato per il collegamento del contatto magnetico della porta;
- un ingresso dedicato per il collegamento del pulsante RTE (Request To Exit);
- due ingressi dedicati per monitorare la presenza o meno dell'alimentazione di rete e la carica della batteria(\*\*);
- 2 ulteriori ingressi programmabili con bilanciamento programmabile, su 7 totali.

Il modulo **intro** è completamente configurabile da remoto attraverso il cloud Ksenia SecureWeb e si avvale di una nuova logica di programmazione per facilitare l'attività di configurazione del personale specializzato, in modo estremamente efficace.

(\*) Il collegamento di altre periferiche, oltre a quelle indicate, è sconsigliato. (\*\*) Se l'alimentatore è in grado di fornire tali informazioni.

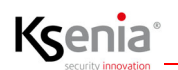

### Architettura della soluzione

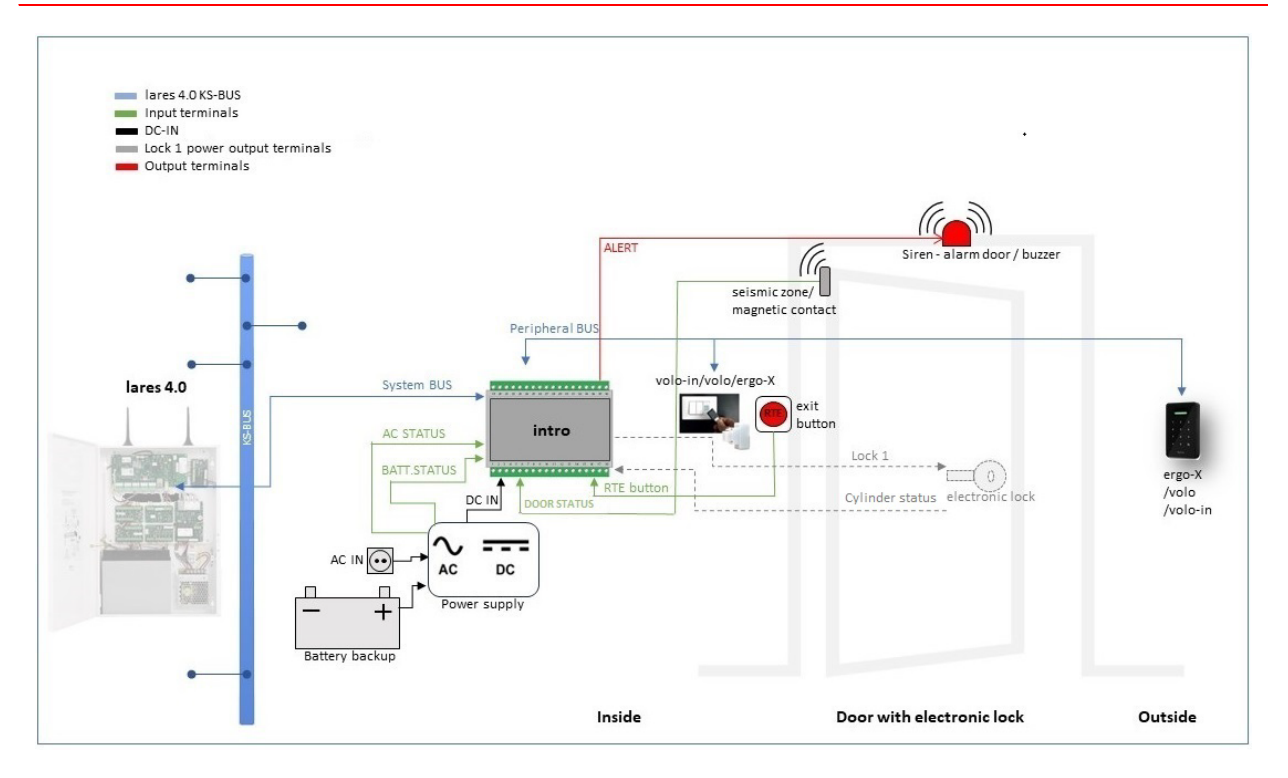

### Dati tecnici

- 1 porta gestita
- 2 interfacce BUS:
  - SYSTEM BUS: 3 morsetti (A, B, -) di collegamento alla lares 4.0 (senza alimentazione dal KS-BUS)
    PERIPHERALS BUS: 4 morsetti (+, A, B, -) per collegare in locale 2 periferiche (volo, volo-in or ergo-X) che supportano la funzione di controllo accessi
- Alimentazione: 11...28 Vdc (da alimentatore esterno) (alimentazione [+] verso il Peripherals BUS: +11...14Vdc max 0,5A)
- Consumo: < 300 mA
- Memoria/archiviazione dati: 4Mbyte
- 6 uscite (vedi nota\*) caratterizzate come segue:
  - 1 uscita per comando serratura 30Vdc 8A
  - 1 uscita programmabile 30Vdc 8A
  - 1 uscita pre-programmata per Gate status 30Vdc 1A
  - 1 uscita pre-programmata per Alert 30Vdc 1A
  - 2 uscite programmabili tensione massima contatto 30Vdc 1A
- 7 ingressi: 5 pre-programmati + 2 ingressi programmabili (NC, NA o bilanciati) 5V 20mA
- Tamper anti-apertura
- Indicatore di stato: LED RGB
- Temperatura di funzionamento: -10... +55 °C (Solo Per Uso Interno)
- Grado di protezione: IP30
- Dimensioni: 105x115x58mm (LxPxH) (6 Moduli DIN compresi i connettori)
- Peso: 170 g (PCB inclusi i connettori)
- Montaggio: guida DIN o all'interno di apposito armadio metallico o plastico (se si utilizza il modello consigliato da Ksenia cod. KSI2800001.300)

### D

Nota(\*): Carico resistivo. In caso di carico induttivo, se non presente, aggiungere un diodo di ricircolo esterno per preservare i contatti.

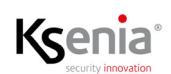

### Dati di Quantità

| Modelli lares 4.0              | wls 96 | 16 | 40 | 40 wls | 140 wls  | 644 wls  |
|--------------------------------|--------|----|----|--------|----------|----------|
| Numero massimo di moduli intro | 4      | 4  | 8  | 8      | 12 (20*) | 16 (30*) |

\*Espandibili su licenza, per le richieste contattare l'Ufficio Vendite.

Specifiche tecniche, aspetto, funzionalità ed altre caratteristiche del prodotto, possono cambiare senza preavviso.

### Descrizione del prodotto

### Etichetta su contenitore e terminali PIN

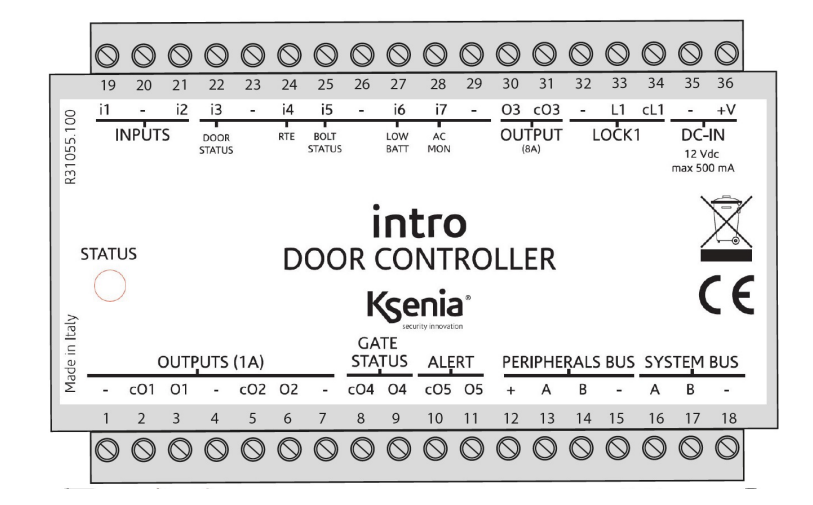

| N. | Etichetta | Funzione   | Descrizione                                                                                                    |
|----|-----------|------------|----------------------------------------------------------------------------------------------------|
| 36 | +V        |            | DC-IN: polo positivo della fonte di alimentazione esterna                                                                                               |
| 35 | -         |            | DC-IN: polo negativo della fonte di alimentazione esterna                                                                                               |
| 34 | cL1       |            | LOCK#1: PIN comune del relé di potenza dove collegare<br>l'alimentazione esterna (max 30Vdc) se il JP1 è in posizione 1-2<br>(impostazione di fabbrica) |
| 33 | L1        |            | LOCK#1: Uscita di potenza verso il lock #1                                                                                                    |
| 32 | -         |            | Morsetto di massa                                                                                                    |
| 31 | cO3       |            | Uscita #3: contatto comune dell'uscita #3 (max 30Vdc - 8A)                                                                                              |
| 30 | 03        |            | Uscita#3: contatto NC o NA (impostazione di fabbrica)<br>dell'uscita #3 (dipende delle impostazioni del ponticello)                                     |
| 29 | -         |            | Morsetto di massa                                                                                                    |
| 28 | i7        | AC MONITOR | i7: ingresso #7(*) Chiuso su massa = OK, Aperto = KO                                                                                                    |

| Ksenia              |  |
|---------------------|--|
| security innovation |  |

| 27 | i6  | LOW BATTERY    | i6: ingresso #6(*) Chiuso su massa = KO, Aperto = OK                                                                                                    |
|----|-----|----------------|----------------------------------------------------------------------------------------------------|
| 26 | -   |                | Morsetto di massa                                                                                                    |
| 25 | i5  | BOLT STATUS    | i5: ingresso #5                                                                                                    |
| 24 | i4  | RTE            | i4: ingresso #4 Contatto Normalmente Aperto, attivo se chiuso su morsetto di massa                                                                                                    |
| 23 | -   |                | Morsetto di massa                                                                                                    |
| 22 | i3  | DOOR STATUS    | i3: ingresso #3                                                                                                    |
| 21 | i2  |                | i2: ingresso #2                                                                                                    |
| 20 | -   |                | Morsetto di massa                                                                                                    |
| 19 | i1  |                | i1: ingresso #1                                                                                                    |
| 18 | -   | SYSTEM BUS     | Segnale di riferimento di massa del KS-BUS da centrale lares 4.0                                                                                                    |
| 17 | В   | SYSTEM BUS     | Morsetto B del KS-BUS da centrale lares 4.0                                                                                                    |
| 16 | А   | SYSTEM BUS     | Morsetto A del KS-BUS da centrale lares 4.0                                                                                                    |
| 15 | -   | PERIPHERAL BUS | Segnale di riferimento di massa del "Peripheral BUS"                                                                                                    |
| 14 | В   | PERIPHERAL BUS | Morsetto B del Peripheral BUS per le periferiche collegate localmente                                                                                                    |
| 13 | А   | PERIPHERAL BUS | Morsetto A del Peripheral BUS per le periferiche locali                                                                                                    |
| 12 | +   | PERIPHERAL BUS | Positivo di alimentazione del Peripheral BUS                                                                                                    |
| 11 | 05  | ALERT          | Uscita #5: contatto NC o NA (impostazione di fabbrica) dell'uscita<br>#5 (dipende delle impostazioni del ponticello)                                                                      |
| 10 | cO5 |                | Uscita #5: contatto comune dell'uscita #5 (max 30Vdc - 1A)                                                                                                    |
| 9  | 04  | GATE STATUS    | Uscita #4: contatto NC o NA (impostazione di fabbrica) dell'uscita<br>#4 (dipende delle impostazioni del ponticello)<br>L'uscita si attiva automaticamente quando il varco è disabilitato |
| 8  | cO4 |                | Uscita #4: contatto comune dell'uscita #4 (max 30Vdc - 1A)                                                                                                    |
| 7  | -   |                | Morsetto di massa                                                                                                    |
| 6  | 02  |                | Uscita #2: contatto NC o NA (impostazione di fabbrica) dell'uscita<br>#2 dipende delle impostazioni del ponticello)                                                                       |
| 5  | cO2 |                | Uscita #2: contatto comune dell'uscita #2 (max 30Vdc - 1A)                                                                                                    |
| 4  | -   |                | Morsetto di massa                                                                                                    |
| 3  | 01  |                | Uscita #1: contatto NC o NA (impostazione di fabbrica) dell'uscita<br>#1 (dipende delle impostazioni del ponticello)                                                                      |
| 2  | c01 |                | Uscita #1: contatto comune dell'uscita #1 (max 30Vdc - 1A)                                                                                                    |
| 1  | -   |                | Morsetto di massa                                                                                                    |

(\*) Gli ingressi LOW BATTERY e AC MONITOR funzionano correttamente con l'alimentatore fornito da Ksenia

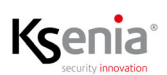

### Configurazione jamper

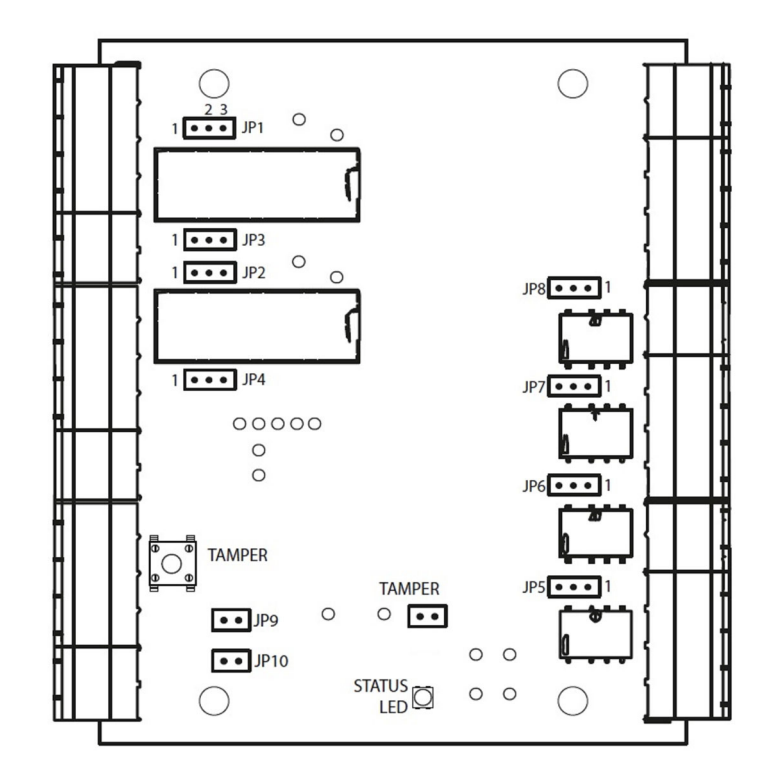

| Jamper    | Settaggio    | Descrizione                                                                 | Settaggio | Descrizione                                                             |
|-----------|--------------|-----------------------------------------------------------------------------|-----------|-------------------------------------------------------------------------|
| JP1       | 1-2*         | LOCK#1 - Alimentazione al lock 1 da<br>fonte esterna attraverso cL1         | 2-3       | Alimentazione al lock 1 da<br>alimentatore, ingresso +V                 |
| JP3       | 1-2*         | LOCK#1 - Contatto NA                                                        | 2-3       | LOCK#1 - Contatto NC                                                    |
| JP2       | 1-2*         | Uscita #3 - Alimentazione all'uscita<br>#3 da una fonte esterna tramite cO3 | 2-3       | Uscita #3 - Alimentazione all'uscita #3<br>da alimentatore, ingresso +V |
| JP4       | 1-2*         | Uscita #3 - Contatto NA                                                     | 2-3       | Uscita #3 - Contatto NC                                                 |
| JP5       | 1-2*         | Uscita #1 - Contatto NA                                                     | 2-3       | Uscita #1 - Contatto NC                                                 |
| JP6       | 1-2*         | Uscita #2 - Contatto NA                                                     | 2-3       | Uscita #2 - Contatto NC                                                 |
| JP7       | 1-2*         | Uscita #4 -GATE STATUS-Contatto NA                                          | 2-3       | Uscita #4 -GATE STATUS- Contatto NC                                     |
| JP8       | 1-2*         | Uscita #5 - ALERT - Contatto NA                                             | 2-3       | Uscita #5 - ALERT - Contatto NC                                         |
| JP9       | Open*        | input#2 - Std input                                                         | Closed    | Riservato ad uso futuro                                                 |
| JP10      | Open*        | input#1 - Std input                                                         | Closed    | Riservato ad uso futuro                                                 |
| TAMPER    | Open*        | Tamper attivo                                                               | Closed    | Tamper inattivo                                                         |
| Nota: (*) | Impostazione | e di fabbrica.                                                              |           |                                                                         |

### LED di stato

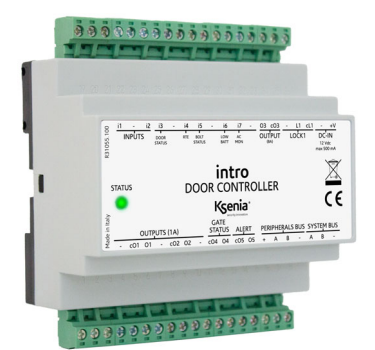

| LED RGB - Colore   | Descrizione segnalazione                                     |
|--------------------|--------------------------------------------------------------|
| Rosso fisso        | Allarme DOTL (Door open too long) oppure FD<br>(Forced Door) |
| Rosso lampeggiante | Varco Non Attivo (disabilitato)                              |
| Verde fisso        | Apertura porta in corso                                      |
| Verde lampeggiante | Varco Attivo (abilitato)                                     |

### Alimentatore esterno

- KIT Ksenia: UPS 13.8V/60W, cod KSI7101260.000, pre-cablato su morsettiere e completo di portafusibile;
- KIT Ksenia: UPS 27.6V/60W, cod. KSI7102460.000, pre-cablato su morsettiere e completo di portafusibile.

#### Installazione

### Opzioni di montaggio

- 1. su Barra DIN con apposito contenitore;
- KIT Ksenia cod. KSI2800001.300: contenitore plastico bianco con apertura frontale e chiusura a vite e Kit di alimentazione (UPS 13.8V/60W, cod KSI7101260.000 oppure UPS 27.6V/60W, cod. KSI7102460.000) in funzione della tensione dell'alimentazione dell'elettroserratura (12V oppure 24V).

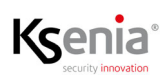

### Cablaggio del sistema

### Cablaggio SYSTEM BUS di intro con KS-BUS di lares 4.0

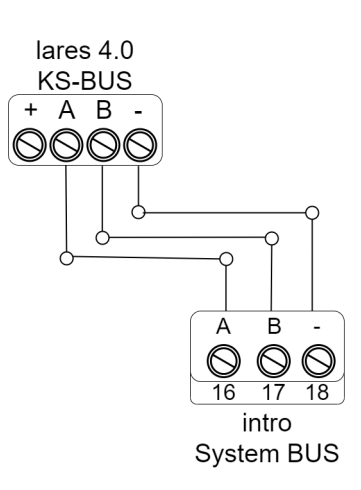

Nota: NON collegare il terminale [+] del KS-BUS della lares 4.0

### Cablaggio PERIPERALS BUS di intro con dispositivi ergo-X/volo/volo-in

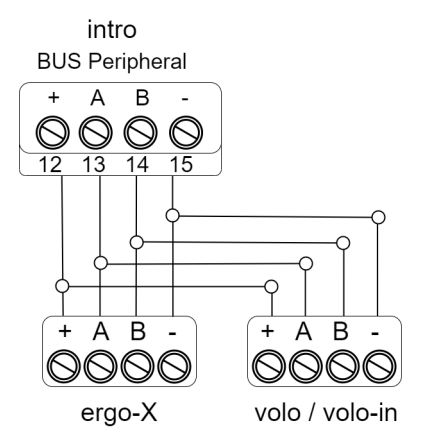

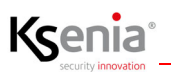

### Cablaggio uscita LOCK1

### OPZIONE 1:

Alimentazione serratura direttamente da intro

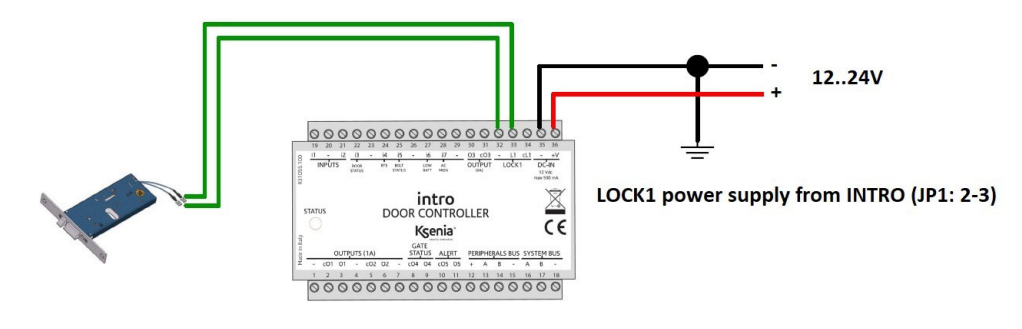

### **OPZIONE 2:**

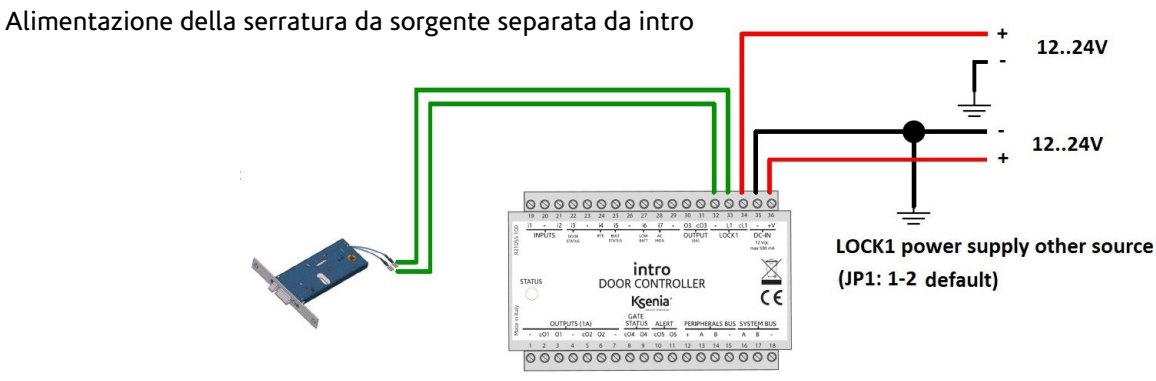

### Cablaggio ingressi

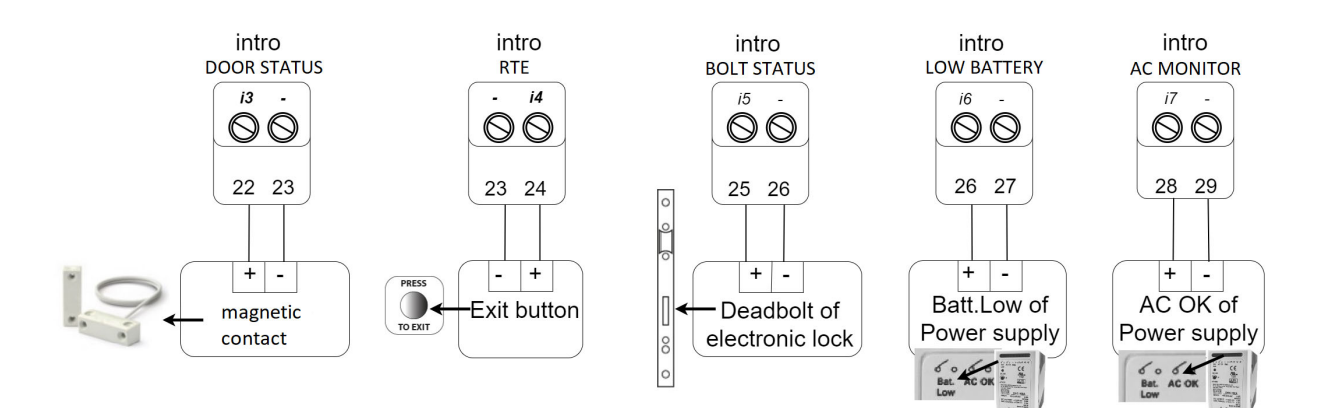

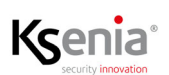

Il modulo intro fornisce 7 ingressi: 5 di questi sono programmati con funzioni già definite come riassunto nella seguente tabella:

| Etichetta Ingresso | Funzione    | Descrizione                                                                                                    |
|--------------------|-------------|----------------------------------------------------------------------------------------------------|
| i3                 | DOOR STATUS | Collegato ad un contatto magnetico esterno (o, se presente,<br>interno alla serratura elettronica) serve a rilevare lo stato<br>della porta (Aperto/Chiuso).                                                                                                    |
| i4                 | RTE         | Collegato ad un pulsante di emergenza RTE, all'interno<br>dell'area protetta, serve a comandare l'apertura della porta<br>(Premuto / Non Premuto)                                                                                                    |
| i5                 | BOLT STATUS | Se fornito dalla serratura elettronica, viene collegato al<br>catenaccio della serratura per rilevare:<br>- Aperto = Serratura NON chiusa a mandate<br>- Chiuso = Serratura chiusa a più mandate                                                                                                    |
| i6                 | LOW BATTERY | Collegato all'uscita "Batt. Low" dell'alimentatore esterno:<br>- Normale = tensione di batteria normale<br>- Bassa = tensione batteria inferiore a 11V (se alimentatore a<br>12V) oppure inferiore a 21V (se alimentatore a 24V). Dato<br>valido solo quando manca l'alimentazione principale.<br>NOTA: Se la batteria non è collegata, riporta l'indicazione<br>"Normale". |
| i7                 | AC MONITOR  | Collegato all'uscita "AC OK" dell'alimentatore esterno:<br>- Presente = alimentazione rete elettrica presente<br>- Assente = alimentazione rete elettrica assente                                                                                                    |

### Õ.

NOTA: Gli ingressi i1 ed i2 sono ingressi NA/NC o bilanciati, programmabili liberamente.

### Cablaggio uscite

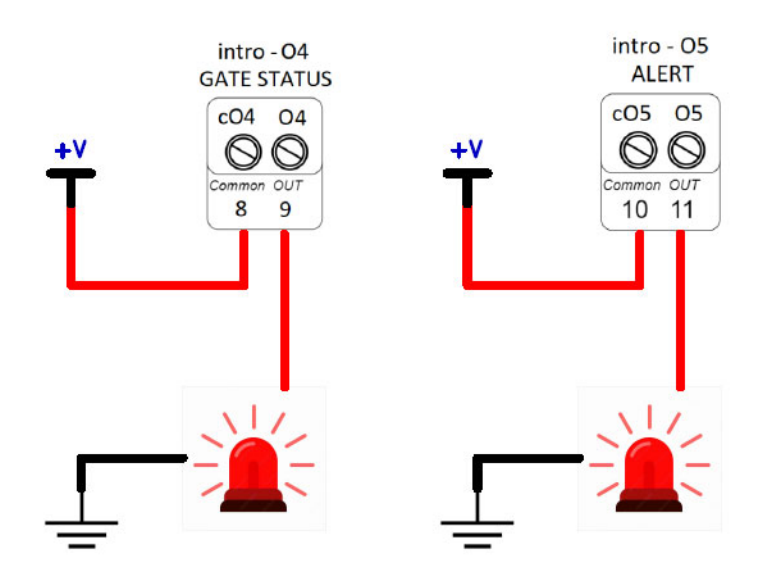

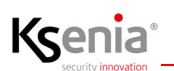

Il modulo intro fornisce 6 uscite, di cui 2 sono programmate con funzione già definita come da seguente tabella:

| Etichetta Uscita | Funzione    | Descrizione                                                                                                    |
|------------------|-------------|----------------------------------------------------------------------------------------------------|
| 04               | GATE STATUS | Collegata ad una lampada (ad esempio) si attiva automaticamente quando<br>il varco è disabilitato; jumper 7 - default NA.       |
| 05               | ALERT       | Collegata ad un lampeggiante (ad esempio) si attiva in caso di rilevamento degli allarmi DOTL oppure FD; jumper 8 - default NA. |

### $\int$

NOTA: Le uscite O1-O2 e O3 sono uscite contatto NA/NC (default NA, dipende dalla posizione dei jumper), programmabili liberamente.

#### Cablaggio Alimentatore esterno fornito da Ksenia e Batteria

L'immagine illustra il collegamento con l'alimentatore esterno fornito da Ksenia (Kit UPS 13.8V/60W cod. KSI7101260.000 oppure Kit UPS 27.6V/60W, cod. KSI7102460.000).

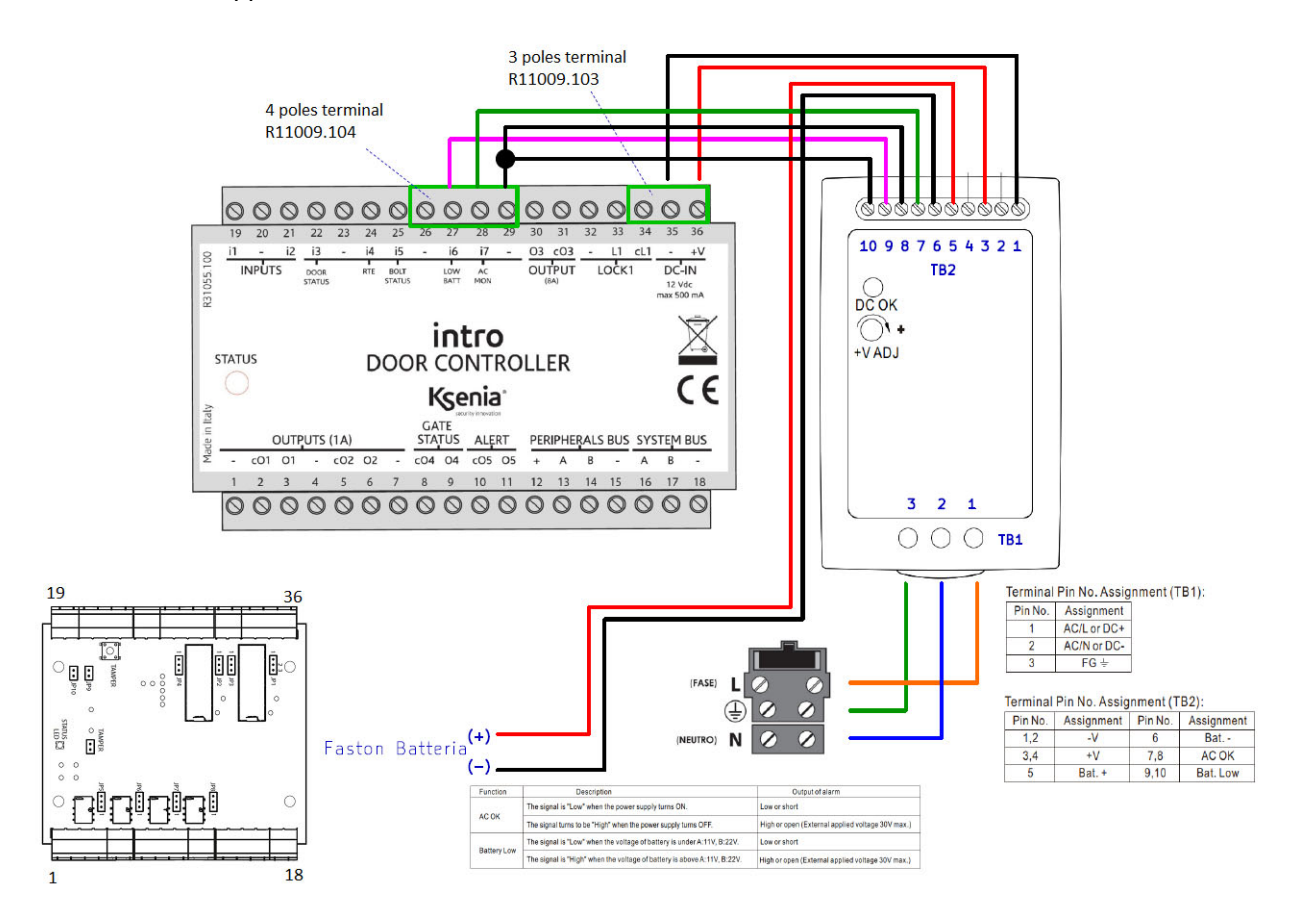

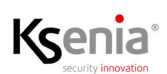

### Configurazione del modulo intro nel sistema

### Menu Periferiche BUS -> intro

| Ksenia      |                                 |                                  |                                 |         |                                        |                    |                    |   | <b>ə</b> 9 |
|-------------|---------------------------------|----------------------------------|---------------------------------|---------|----------------------------------------|--------------------|--------------------|---|------------|
| intro       |                                 |                                  |                                 |         |                                        |                    |                    |   | • •        |
| ⊘ 2 - intro | Operativa sul BUS               |                                  |                                 | Dette   | aglio terminali                        |                    |                    |   |            |
|             | Seriale<br>000052               | Versione Firmware<br>0.0.59      | Versione Hardware<br>k057n1     |         |                                        |                    |                    |   | 41         |
|             | M Informazioni in tempo reale   | í.                               |                                 | ^       |                                        |                    |                    | 1 | 12         |
|             | Stato Logico Varco<br>Abilitato | Varoo<br>Abilitato               | Stato Catenaccio @              |         | Zona                                   |                    |                    |   | 13         |
|             | Stato Porta<br>Chiusa           | Pulsante Apertura<br>Non Premuto | Sospensione DOTL @<br>Disattiva |         |                                        |                    |                    | 0 | 01         |
|             | Alimentazione Principale @      | Batteria @                       |                                 | tro     |                                        |                    |                    | 0 | 02         |
|             | 72 Comandi                      |                                  |                                 |         |                                        |                    |                    |   |            |
|             | 31. Comuna                      |                                  |                                 | Leg     | genda                                  | FREE               | Rieplogo<br>Totale |   | 6          |
|             | Generali                        |                                  |                                 | 0       |                                        | INGRESSO<br>USCITA | Liberi             |   | 5          |
|             | Descrizione                     |                                  |                                 | De      | escrizioni                             | -                  |                    |   |            |
|             | Numero periale                  |                                  |                                 |         |                                        |                    |                    |   |            |
|             | 000052                          |                                  | Ignora 🌘                        | Ingre   | esso stato porta                       |                    |                    |   | 0          |
|             | Perimetrali 2 🗴 Ingresso A      | ziori è inperita                 |                                 | Abili   | ite Forced Door                        |                    |                    |   | -0         |
|             | Stanze                          |                                  |                                 | Abilit  | te DOTL (Door Open Too Long)           |                    |                    |   | -0         |
|             | Salotto 🗶 Cucina 🗶 Gi           | ardino 🗴                         |                                 | - Times | out DOTL (minut)                       |                    |                    |   |            |
|             |                                 |                                  |                                 |         |                                        |                    |                    |   |            |
|             |                                 |                                  |                                 | Serre   | atura                                  |                    |                    |   | 0          |
|             |                                 |                                  |                                 | 460     | ta iponesso stato serratura            |                    |                    |   | -          |
|             |                                 |                                  |                                 |         | and any state state of a difference of |                    |                    |   |            |
|             |                                 |                                  |                                 |         | so di ON Usolta serratura (secondi)    |                    |                    |   |            |

### Informazioni in tempo reale

| Informazioni in tempo real       | e ^                             |
|----------------------------------|---------------------------------|
| Stato Logico Varco<br>Abilitato  | Varco<br>Abilitato              |
| Stato Catenaccio 👔               | Stato Porta<br>Chiusa           |
| Pulsante Apertura<br>Non Premuto | Sospensione DOTL @<br>Disattiva |
| Alimentazione Principale         | Batteria 🕖                      |

| Etichetta                                  | Valori possibili                                                                                                    |
|--------------------------------------------|----------------------------------------------------------------------------------------------------|
| Varco<br>(modulo intro)                    | Abilitato = Permette l'accesso ai soli utenti autorizzati.<br>Disabilitato = Non permette l'accesso agli utenti, neanche se autorizzati.<br>Indica lo stato del modulo intro (abilitato/disabilitato); il varco si disabilita<br>automaticamente quando, almeno una delle partizioni presenti nella<br>configurazione di intro, è inserita. |
| Stato Porta<br>(ingresso i3 - DOOR STATUS) | Aperto = il contatto magnetico sulla porta è aperto<br>Chiuso = il contatto magnetico sulla porta è chiuso                                                                                                    |

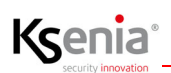

| Stato Catenaccio                        | Aperto = la serratura non è chiusa con le mandate                                                                                                    |
|-----------------------------------------|----------------------------------------------------------------------------------------------------|
| (ingresso i5 – BOLT STATUS)             | Chiuso = la serratura è chiusa con le mandate                                                                                                    |
| Stato logico Varco                      | Aperto/ Aperto forzato/ Aperto troppo a lungo/ Anomalia/ Abilitato/ Disabilitato<br>Stato logico risultante dal confronto tra Varco, Stato porta (i3 DOOR STATUS) e<br>Stato catenaccio (i5 – BOLT STATUS), vedi le diverse combinazioni nella tabella<br>nel seguito.                                                                                                    |
| Pulsante Apertura                       | Premuto = il pulsante di uscita RTE è premuto                                                                                                    |
| (ingresso i4 - RTE)                     | Non Premuto = il pulsante di uscita RTE non è premuto                                                                                                    |
| Batteria<br>(ingresso i6 - LOW BATTERY) | Normale = tensione di batteria normale<br>Bassa = tensione batteria inferiore a 11V (se alimentatore a 12V) oppure inferiore<br>a 21V (se alimentatore a 24V). Dato valido solo quando manca l'alimentazione<br>NOTA: Se la batteria non è collegata riporta l'indicazione "Normale" perché<br>l'alimentatore fornisce solo informazioni sulla carica quando va a batteria. |
| Alimentazione Principale                | Presente = Alimentazione rete elettrica presente                                                                                                    |
| (ingresso i7 - AC MONITOR)              | Assente = Alimentazione rete elettrica non presente                                                                                                    |

Logica applicata al tempo reale dello "Stato logico Varco":

| Varco        | Stato porta | Stato catenaccio | Stato logico Varco    |
|--------------|-------------|------------------|-----------------------|
| Abilitato    | Aperto      | Aperto           | Aperto                |
|              |             |                  | Aperto forzato        |
|              |             |                  | Aperto troppo a lungo |
| Abilitato    | Aperto      | Chiuso           | Anomalia              |
| Abilitato    | Chiuso      | Aperto           | Aperto                |
|              |             |                  | Aperto forzato        |
|              |             |                  | Aperto troppo a lungo |
| Abilitato    | Chiuso      | Chiuso           | Abilitato             |
| Disabilitato | Aperto      | Aperto           | Aperto forzato        |
|              |             |                  | Aperto troppo a lungo |
| Disabilitato | Aperto      | Chiuso           | Anomalia              |
| Disabilitato | Chiuso      | Aperto           | Aperto forzato        |
|              |             |                  | Aperto troppo a lungo |
| Disabilitato | Chiuso      | Chiuso           | Disabilitato          |

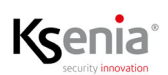

#### Configurazione passo-passo della periferica BUS intro

Nei paragrafi seguenti viene descritto passo-passo un esempio di configurazione di un sistema di controllo accessi nella centrale lares 4.0, con installati i seguenti dispositivi:

- un modulo intro (quindi 1 varco);
- due periferiche (volo e ergo-X nell'esempio, ma anche due volo o due volo-in) per l'autenticazione degli utenti;
- un contatto magnetico;
- un pulsante RTE;
- un lampeggiante per la segnalazione degli allarmi FD (Forced Door) e/o DOTL (Door Open Too Long).

| Step | Menu e Campi da configurare                                  |                                                                                                    |
|------|--------------------------------------------------------------|----------------------------------------------------------------------------------------------------|
| 1    | Periferiche BUS -> intro                                     | Descrizione                                                                                                    |
|      |                                                              | Numero seriale                                                                                                    |
|      |                                                              | Disabilita varco se una di queste partizioni è inserita                                                                                                    |
|      |                                                              | Il varco si disabilita automaticamente quando almeno una delle partizioni<br>impostate viene inserita. Un varco disabilitato non permette l'accesso agli<br>utenti, neanche se autorizzati.                                                                                                    |
|      |                                                              | Stanze                                                                                                    |
|      |                                                              | È possibile associare una o più stanze per la visualizzazione su mappa<br>grafica e su App utente lares 4.0 mediante l'icona che rappresenta il Varco<br>(il simbolo è l'icona usata per la categoria porta).                                                                                                    |
| 2    |                                                              | i1= (morsetto di ingresso 1 - configurabile liberamente)                                                                                                    |
|      | 1 ii<br>1 i2<br>1 i2<br>0 ii<br>0 ii<br>0 ii                 | Cliccare sul rettangolo azzurro di i1, si apre la schermata di configurazione<br>delle Zone, senza cambiare pagina (*), dove completare la configurazione e<br>dove l'Associazione Periferica viene compilata automaticamente.                                                                                   |
|      | Leprota rezz<br>reposito<br>reposito<br>uciona.<br>Desoldori | La zona può essere modificata direttamente dalla pagina Periferiche BUS -><br>intro oppure dalla pagina Impianto -> Zone da dove è possibile tornare alla<br>pagina di configurazione di intro cliccando sul tasto "Vai alla periferica".                                                                        |
|      |                                                              | Nota: questa zona è vista dalla centrale come tutte le altre, se si desidera<br>che, se violata, si attivi e vada in allarme quando il varco è disabilitato, la<br>partizione configurata deve essere uguale ad almeno una di quelle<br>configurate nella periferica intro, che disabilita il varco se inserita. |
|      |                                                              | (*) La modalità di configurazione delle Zone direttamente dalla pagina<br>delle periferiche BUS, senza cambiare pagina, è stata estesa a tutte le<br>periferiche dove è già presente la visualizzazione a morsetti.                                                                                              |
|      |                                                              | i2= (morsetto di ingresso 2 - configurabile liberamente)                                                                                                    |
|      |                                                              | Descrizione come i1                                                                                                    |

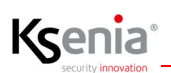

|  | i3= (morsetto di ingresso 3 - preconfigurato come DOOR STATUS)                                                                                                    |
|--|----------------------------------------------------------------------------------------------------|
|  | Pur essendo configurato, è necessario associare una zona al morsetto i3<br>per la lettura dello stato porta (aperta o chiusa) e perché vengano generati<br>gli eventi DOTL (Door Open Too Long) e FD (Forced Door).                                                                                              |
|  | Cliccare sul rettangolo i3 per configurare la Zona: si apre la schermata di<br>configurazione delle Zone, senza cambiare pagina, dove l'Associazione<br>Periferica sarà compilata automaticamente e dove è possibile completare<br>la configurazione, in particolare il bilanciamento e le partizioni.           |
|  | Nota: questa zona è vista dalla centrale come tutte le altre, se si desidera<br>che, se violata, si attivi e vada in allarme quando il varco è disabilitato, la<br>partizione configurata deve essere uguale ad almeno una di quelle<br>configurate nella periferica intro, che disabilita il varco se inserita. |
|  | i4 = (morsetto di ingresso 4 - preconfigurato come RTE (Request To Exit)                                                                                                    |
|  | Non richiede alcuna configurazione, default NA, è sufficiente il collegamento fisico ad un pulsante di uscita RTE.                                                                                                    |
|  | i5= (morsetto di ingresso 5 - preconfigurato come BOLT STATUS)                                                                                                    |
|  | Non richiede configurazione, va collegato solo se l'elettroserratura fornisce tale informazione.                                                                                                    |
|  | i6 (morsetto di ingresso 6 - preconfigurato come LOW BATTERY)                                                                                                    |
|  | Non richiede configurazione, è sufficiente il collegamento con l'uscita<br>"Batt. Low" dell'alimentatore esterno fornito da Ksenia.                                                                                                    |
|  | i7 (morsetto di ingresso 7 - preconfigurato come AC MONITOR)                                                                                                    |
|  | Non richiede configurazione, è sufficiente il collegamento all'uscita "AC<br>OK" dell'alimentatore esterno fornito da Ksenia.                                                                                                    |
|  | <b>O1</b> = morsetto di uscita 1 (1A) - jumper 5 - default NA, configurabile liberamente dalla pagina Uscite oppure localmente cliccando sul rettangolo O1, senza cambiare pagina.                                                                                                    |
|  | <b>O2</b> = morsetto di uscita 2 (1A) - jumper 6 - default NA, configurabile<br>liberamente dalla pagina Uscite oppure localmente cliccando sul<br>rettangolo O2, senza cambiare pagina.                                                                                                    |
|  | <b>O3</b> = morsetto di uscita 3 (8A) - jumper 4 default NA, configurabile<br>liberamente dalla pagina Uscite oppure localmente cliccando sul<br>rettangolo O3, senza cambiare pagina.                                                                                                    |
|  | O4 = morsetto di uscita 4 – preconfigurato come GATE STATUS.<br>Non richiede configurazione, jumper 7 - default NA, si attiva<br>automaticamente quando il varco è disabilitato.                                                                                                    |
|  | O5 = morsetto di uscita 5 – preconfigurato come ALERT<br>Non richiede configurazione, jumper 8 - default NA, si attiva<br>automaticamente in presenza di allarme DOTL o FD.                                                                                                    |
|  | Al termine Salvare e Applicare la sessione come di consueto                                                                                                    |

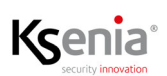

### Abilitare gli allarmi DOTL e FD

# ATTENZIONE! Per la configurazione di seguenti campi è necessario aver associato una zona (contatto magnetico) al morsetto i3 per la lettura dello stato porta e affinché vengano generati gli eventi DOTL (Door Open Too Long) e FD (Forced Door).

|   | -                                 |                                                                                                    |
|---|-----------------------------------|----------------------------------------------------------------------------------------------------|
| 3 | Abilita Forced Door               | Abilitare/disabilitare la funzione FD (Forced Door) per rilevare<br>l'apertura del sensore associato alla zona su morsetto i3, senza che<br>sia stata attivata l'apertura della porta e generare l'allarme FD. |
|   | Abilita DOTL (Door Open Too Long) | Abilitare/disabilitare la funzione DOTL per rilevare la porta aperta<br>per un tempo superiore a quello personalizzato nel campo seguente,<br>oltre il quale si attiva l'allarme DOTL.                         |
|   | Timeout DOTL (minuti)             | Impostare il timeout DOTL entro il quale la porta deve richiudersi,<br>altrimenti viene attivato l'allarme DOTL. Valori possibili: 130<br>minuti, default 1 min.                                               |

#### Abilitare la lettura dello stato della serratura ed il tempo di ON dell'uscita serratura

| 4 | Abilita stato ingresso serratura          | Abilita la lettura dell'ingresso stato serratura, ingresso i5 - BOLT<br>STATUS, se la serratura è dotata di tale uscita ed è cablata.                           |
|---|-------------------------------------------|----------------------------------------------------------------------------------------------------|
|   | Tempo di ON Uscita serratura<br>(secondi) | Tempo espresso in secondi, con risoluzione in decimi di secondo,<br>durante il quale l'uscita serratura (LOCK1) programmata come<br>monostabile, rimane attiva. |

### Configurare due periferiche per autenticare gli utenti autorizzati ad attraversare il varco

NOTA: nel seguito è descritta la configurazione dei dispositivi volo ed ergo-X, perché nell'esempio (come segnalato precedentemente) abbiamo ipotizzato la presenza di due periferiche (volo e ergo-X) per l'autenticazione degli utenti. In caso di presenza di volo-in aprire il menu <Periferiche BUS -> Interfacce utente ->volo-in> e configurare nella modalità consueta.

| Step | Мепи                                              | Descrizione                                                                |
|------|---------------------------------------------------|----------------------------------------------------------------------------|
| 1    | Periferiche BUS ->Interfacce utente -<br>> volo   | Aggiungere in configurazione la periferica volo nella modalità consueta.   |
| 2    | Periferiche BUS ->Interfacce utente -<br>> ergo-X | Aggiungere in configurazione la periferica ergo-X nella modalità consueta. |

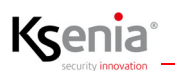

### Autenticare ed autorizzare gli utenti ad attraversare il varco controllato

#### Configurare i Profili utente (solo installatore)

| Step | Menu                       | Descrizione                                                                                                    |
|------|----------------------------|----------------------------------------------------------------------------------------------------|
| 1    | Gestione utenti -> Profili | Da Installer – Installatore:<br>Aggiungi il profilo Impiegato (livello di accesso = Standard) ed il<br>profilo Amministratore (livello di accesso =Amministratore). |

#### Configurare i Permessi di accesso e Associazione Varco

Permessi di accesso (solo Utente amministratore) - Associazione Varco (utente Amministratore e Master)

### 0

**Nota:** Dovendo configurare il CHI autorizzare e il DOVE passare, con questa associazione l'utente amministratore è in grado di decidere il DOVE; per il CHI, l'amministratore deve eseguire lo step successivo "Configurare gli utenti ed autorizzarli ad attraversare il varco".

| Step | Menu                                      | Descrizione                                                                                                    |
|------|-------------------------------------------|----------------------------------------------------------------------------------------------------|
| 1    | Gestione utenti -> Permessi di<br>accesso | Da Installer - Utente con livello Amministratore<br>oppure<br>Da App lares 4.0 con livello Amministratore<br>Aggiungi due Permessi di accesso:<br>Permesso-impiegato: può accedere dal lunedì al venerdì, due fasce<br>orarie: 09.00-13.00 e 14.00-18.00, esclusi i festivi.<br>Permesso-amministratore: può accedere dal lunedì alla domenica,<br>Tutto il giorno, inclusi i festivi.<br>Associa<br>Varco<br>La lista contiene i nomi dei varchi configurati dall'installatore (nel<br>nostro esempio la lista ne contiene uno solo).<br>L'utente Amministratore ha la possibilità di associare i varchi ad<br>ogni permesso di accesso programmato. Di default ciascun<br>permesso di accesso è associato a tutti i varchi, ma è anche possibile<br>scegliere singolarmente quale varco associare, cancellando prima<br>l'impostazione default. |

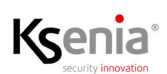

### Configurare gli utenti ed autorizzarli ad attraversare il varco

| Step | Menu                      | Descrizione                                                                                                    |
|------|---------------------------|----------------------------------------------------------------------------------------------------|
| 1    | Gestione utenti -> Utenti | Da Installer – Installatore<br>oppure<br>Da Installer - Utente con livello Amministratore<br>oppure<br>Da App lares 4.0 con livello Amministratore<br>Aggiungi due utenti:<br>Nome-utente-impiegato ed assegna il profilo Impiegato.<br>Nome-utente-amministratore ed assegna il profilo Amministratore.<br>Abilitarli all'uso di chiave e codice PIN per l'autenticazione e<br>configurare i restanti campi nella modalità consueta.<br>Associare il Permesso di accesso Permesso-impiegato al Nome-<br>utente-impiegato<br>Associare il Permesso di accesso Permesso-amministratore al Nome-<br>utente-amministratore. |
|      |                           | IMPORTANTE! Gli utenti in questione devono avere in<br>configurazione almeno una partizione uguale a quelle configurate<br>nelle periferiche (volo, ergo-X nel nostro esempio) attraverso le<br>quali devono autenticarsi per attraversare il varco.                                                                                                    |

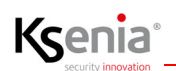

### Comandi - Apertura porta

| Apertura porta con PIN, con chiave<br>RFID, da APP lares 4.0, da interfaccia<br>Web | <ul> <li>Da Installer - installatore: Periferica BUS -&gt;intro -&gt; Sezione Comandi -&gt;<br/>Apertura porta cliccare su Apri; inserire PIN se richiesto;</li> <li>Da Installer - utente: dalla pagina Mappe grafiche l'utente può aprire la<br/>porta cliccando sull'icona Varco abilitato ed inserire il proprio PIN se<br/>richiesto;</li> </ul>                                                                                                    |
|-------------------------------------------------------------------------------------|----------------------------------------------------------------------------------------------------|
|                                                                                     | <ul> <li>da ergo-x:<br/>con PIN: digitare il proprio codice PIN e attendere pochi secondi (sono<br/>necessari se si deve premere un tasto per attivare uno scenario) oppure<br/>premere subito il tasto X per apertura porta immediata;<br/>con chiave: avvicinare chiave, il led lampeggia blu veloce, attendere<br/>pochi secondi (sono necessari se si deve premere un tasto per attivare<br/>uno scenario) oppure premere subito il tasto X per apertura porta<br/>immediata;</li> </ul>                                                                                                    |
|                                                                                     | <ul> <li>da volo/volo-in: avvicinare la chiave, il led lampeggia blu veloce, se la<br/>chiave viene allontanata subito la porta si apre immediatamente; se la<br/>chiave permane più a lungo, inizia il lampeggio dei led colorati per<br/>l'inserimento degli scenari;</li> </ul>                                                                                                    |
|                                                                                     | <ul> <li>da App lares 4.0: da pagina Protezione-&gt; Controllo accessi -&gt; Varchi,<br/>l'utente autorizzato può aprire la porta toccando l'icona del varco (se<br/>l'icona mostra una porta chiusa/abilitata), inserire PIN se richiesto.</li> </ul>                                                                                                    |
|                                                                                     | Icone stato Varco         Varco chiuso abilitato       Varco aperto       Varco anomalia       Varco disabilitato         Image: Image: Ima |

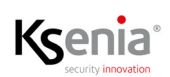

### Diagnostica

Il modulo **intro** è visibile nella pagina Diagnostica dell'impianto, come tutti gli altri dispositivi; il Peripherals BUS di **intro** è gestito come i rami di opis e divide.

Il consumo di corrente di **intro** è pari a 0 (zero) perché è alimentato da alimentazione esterna; le periferiche sul Peripherals BUS di **intro**, sono alimentate da **intro** stesso, quindi l'assorbimento da centrale non è riportato.

Diagnostica

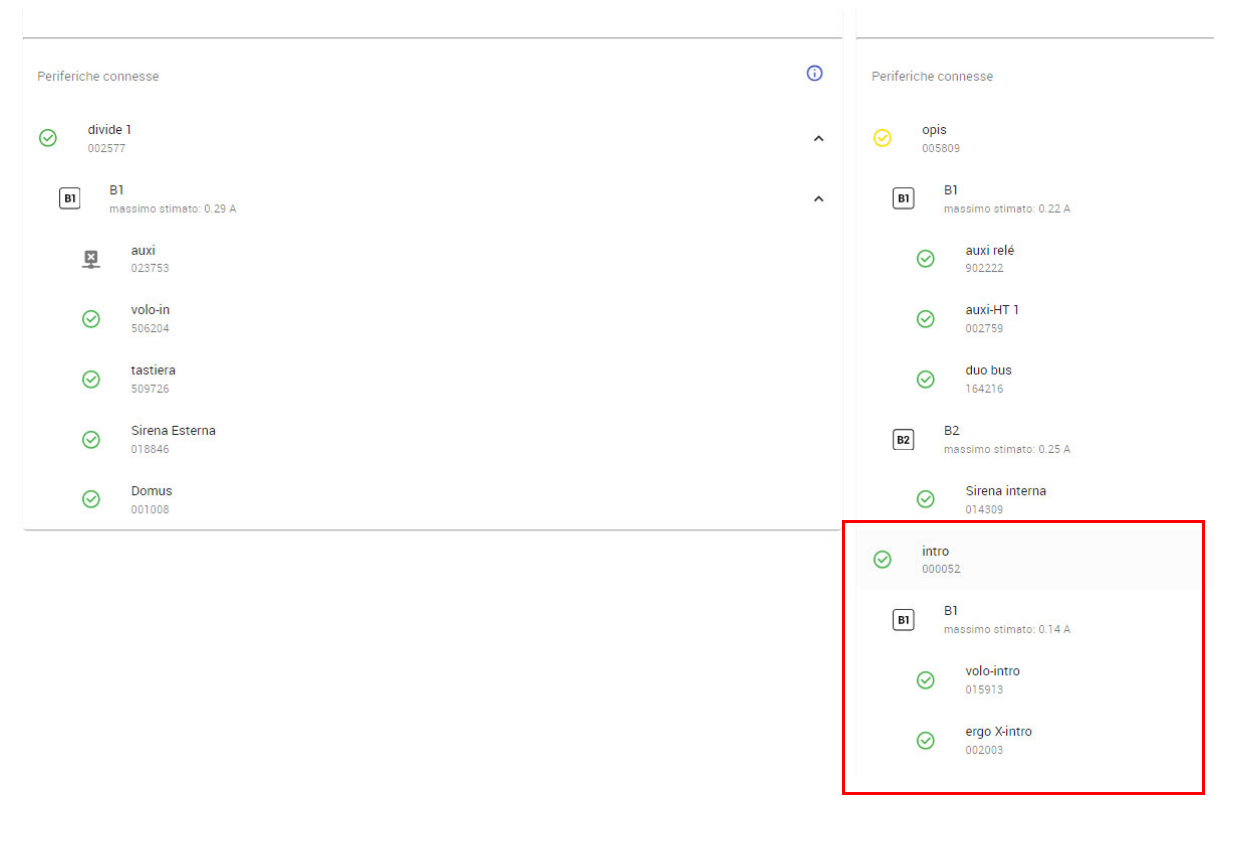

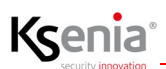

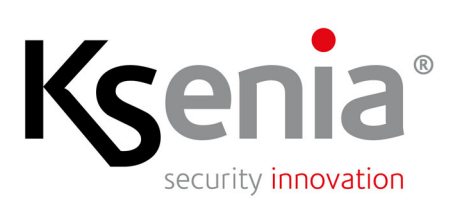

www.kseniasecurity.com